## 鈦思科技聯絡方式

- 有任何問題發生,請記得使用Print Screen功能將問題畫面擷取下來附在 信件中詢問。
- 信中請記得註明License No.,才能加速問題處理流程。
- License No. 查詢方法 · 請到 MATLAB 程式内 Help -> About

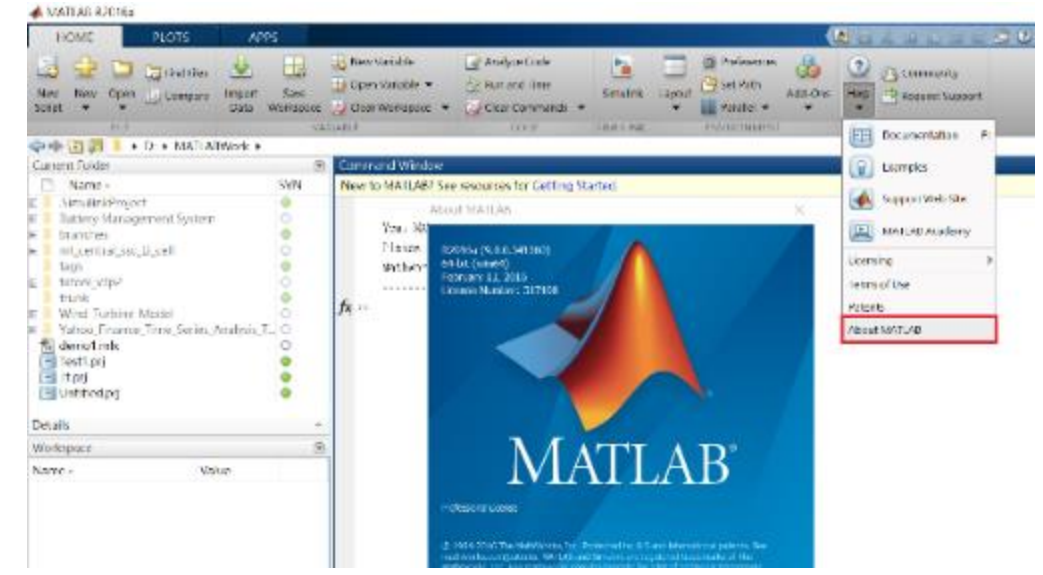

- 安裝問題及使用問題:
  - 在信中註明License No.,將問題詳列/附上畫面截圖,寄至<u>support@terasoft.com.tw</u>
  - 安裝問題詢問電話: 鈦思科技 (03) 550-5590#9

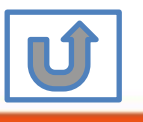

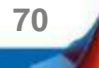